## Scratch: Muis en Kaas, Opdracht 1

In deze opdracht laat je een muis een stukje kaas volgen in een kaaslandschap.

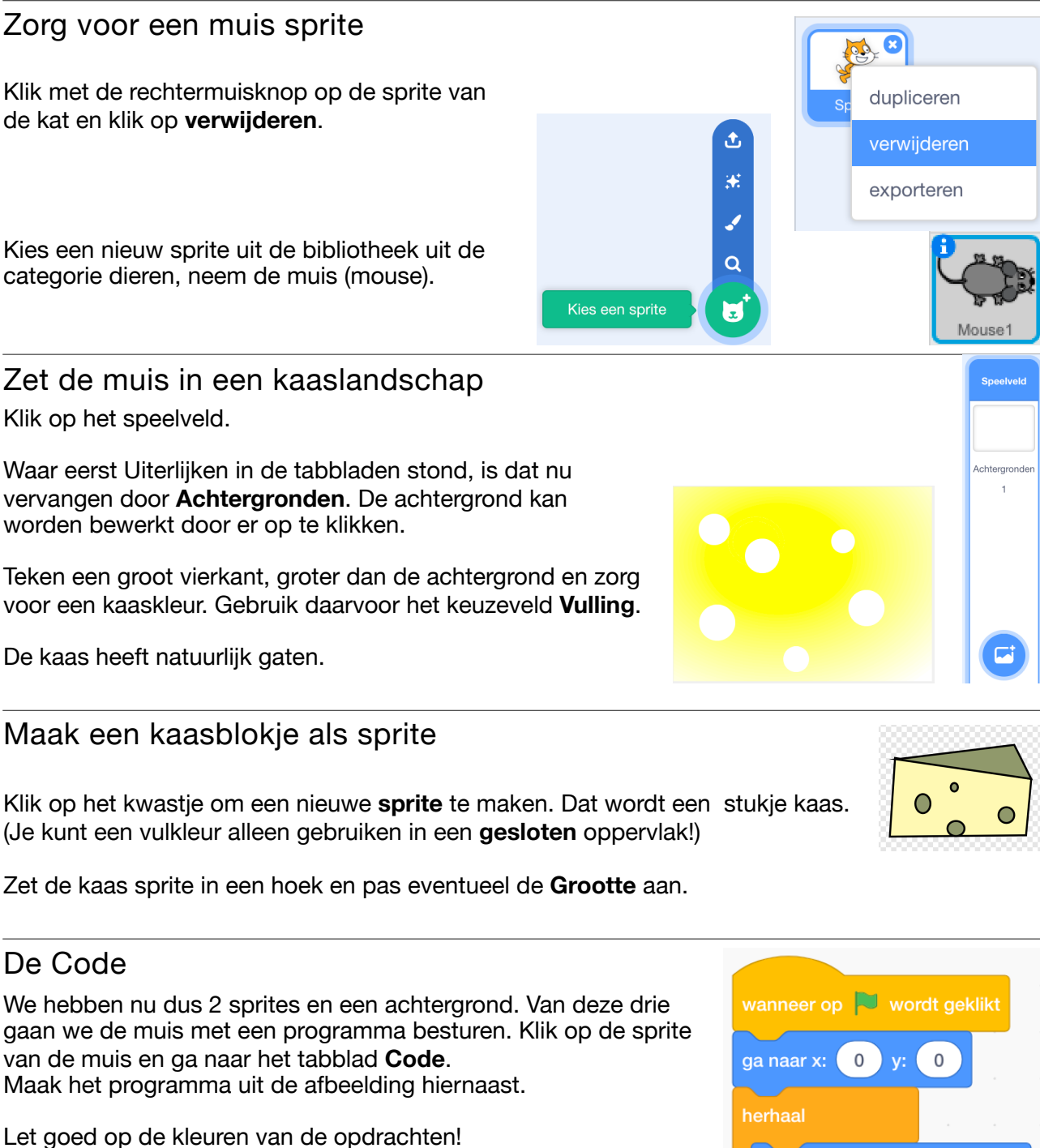

Klik op het groene vlaggetje en **beweeg het stukje kaas** met de muis van de computer. De Scratch muis volgt de kaas. (Eigenlijk volgt de muis de muis!)

Klik op de rode cirkel om het programma te stoppen.

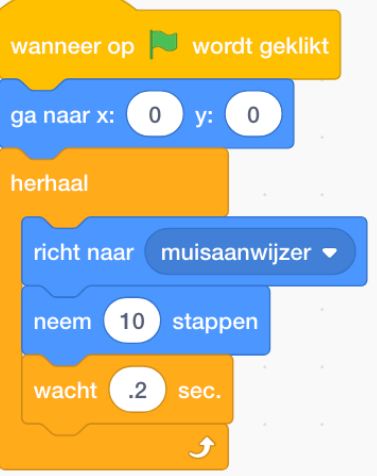